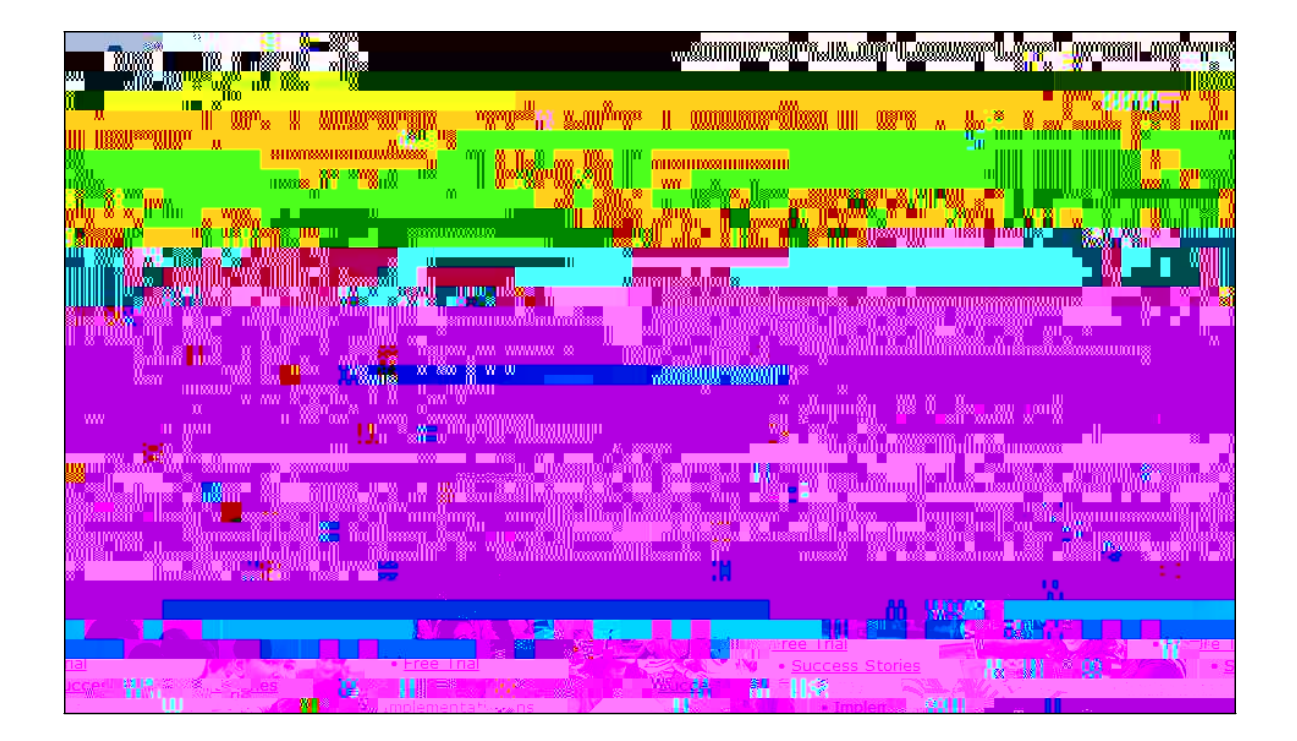

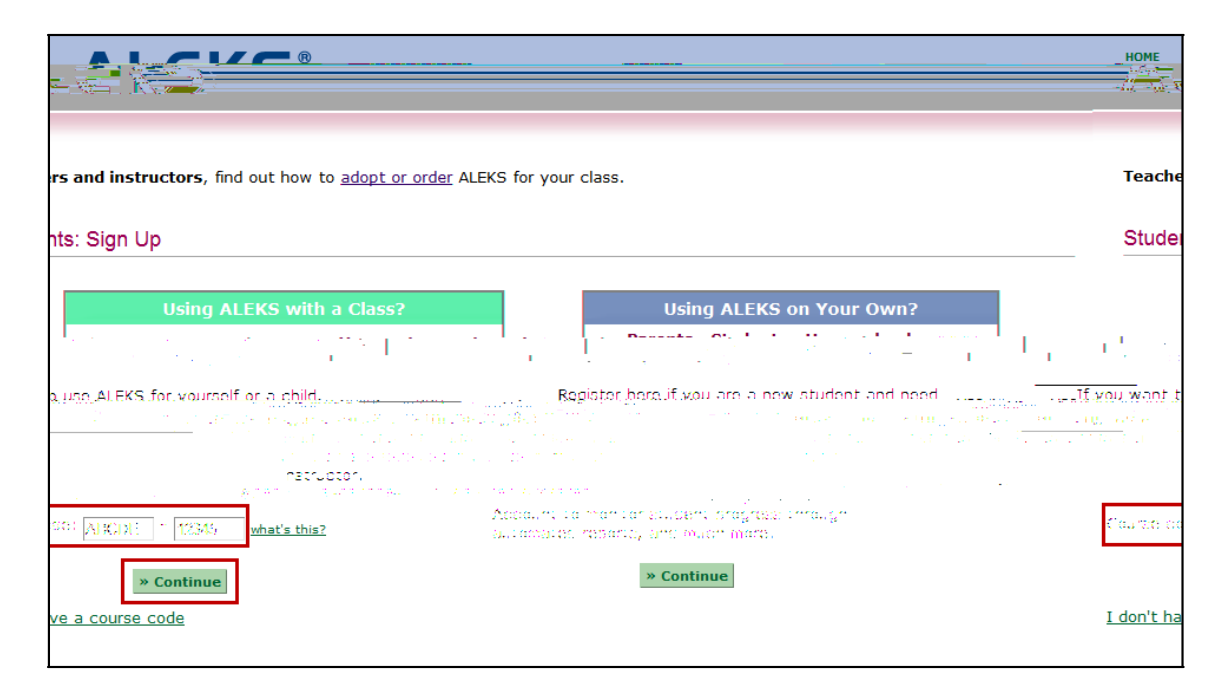

## Copyright © 2013 ALEKS Corporation ALEKS is a registered trademark of ALEKS Corporation.

After entering a valid course code, verify the placement cohort information, then click on the ">> Continue" link.

|                                                                                                    |                  | ·                      |                          |                                | *****                           | 7                |
|----------------------------------------------------------------------------------------------------|------------------|------------------------|--------------------------|--------------------------------|---------------------------------|------------------|
|                                                                                                    | Course Code      | ant a standard<br>Acha | information: .           | - ang taop na<br>- ang taop na | Ginde                           | <del>1. Co</del> |
|                                                                                                    | Confirm Enrolln  |                        |                          |                                |                                 |                  |
|                                                                                                    |                  | lent information       |                          |                                |                                 |                  |
| incorroct click "modify" to many                                                                                                    | Plaze check that | course details carel   | fully. If the informati  | on is correct, clic            | k "Continuo " If the<br>%~%     | infor            |
| incorroct, click "modify", to a second second | phort. Fall 2012 |                        | fully If the information | on in correct, clic            | <u>* "Continua " 16 the</u><br> | infe<br>I        |

You will arrive at the following page. Choose the appropriate response from the following two options:

## I have never used ALEKS before or I do not have an ALEKS login name.

• Selecting this option will take you through the new student registration flow.

## I have an ALEKS login name.

• Selecting this option will allow you to enter an existing ALEKS account.

| Shudant 4 Account 5 | Desistentian <u>1 Confirm</u> 2 Account |
|---------------------|-----------------------------------------|
|                     | Welcome to ALEKS!                       |
|                     | Have you used ALEKS before?             |
|                     |                                         |
|                     |                                         |

## <u>First Option: I Have Never Used ALEKS Before or I Do Not Have an ALEKS Login Name</u> (Option 2 follows after this.)

Select the option "I have never used ALEKS before or I do not have an ALEKS login name" and click on the ">> Continue" button.

| ALEKS®                                | НОМЕ                                                                                                    |
|---------------------------------------|----------------------------------------------------------------------------------------------------|
| Course Code Status                    | Information————————————————————————————————————                                                                                                    |
| Welcome to ALEKS!                     |                                                                                                    |
| · · · · · · · · · · · · · · · · · · · | And the provide state of the second state of the second state of t |
|                                       | I have never used ALEKS before or I do not have an ALEKS login name.                                                                                                    |
|                                       | (Q. 1.4.19. 19.15) All All Star and a star and a star and a star and a star and a star and a star and a                                                                                                    |
|                                       | » Continue                                                                                                    |

Enter the 20-character access code that was provided in the response email when you purchased it through TAMUK Marketplace. Then click ">>Continue".

|   |                                                                                                    | 340       |
|---|----------------------------------------------------------------------------------------------------|-----------|
|   |                                                                                                    |           |
|   | 1 Courtes<br>Societaria                                                                                        |           |
|   | The second second second second second second second second second second second second second second second s |           |
| • |                                                                                                    |           |
|   | Entral All Brand                                                                                               |           |
|   | 10.15                                                                                                    |           |
| • |                                                                                                    | - لما الت |
|   |                                                                                                    |           |
|   |                                                                                                    |           |
| • |                                                                                                    |           |
| • |                                                                                                    |           |
|   | AAAA                                                                                                    |           |

Enter all the information required, **including your Student ID (K#)** (this is not optional for our program) and then, check the box "I have read and agree to the terms of the ALEKS User Agreement". Finally, the click on the ">> Continue" button.

| ALEK                                                                                                    | R                                |                      |                                          |                                                                                                    |
|----------------------------------------------------------------------------------------------------|----------------------------------|----------------------|------------------------------------------|----------------------------------------------------------------------------------------------------|
| Tration 1 Confirm                                                                                               | 2 Account<br>Lode Status         |                      | 4 Student<br>Information                 | S Account 6 Rep<br>Creation                                                                                                 |
| The second second second second second second second second second second second second second second second se | N2 88 20                         |                      |                                          |                                                                                                    |
| Steel                                                                                                    | ent Information                  |                      |                                          |                                                                                                    |
|                                                                                                    | Fields marked with "*" a         | re required.         |                                          |                                                                                                    |
|                                                                                                    | Enter Your Personal I            | formation            |                                          |                                                                                                    |
|                                                                                                    | First Name:                      |                      |                                          |                                                                                                    |
|                                                                                                    |                                  | - w will             | a 11/2 📓 🕺 🖉                             |                                                                                                    |
|                                                                                                    | 000000 0000                      |                      | n ite se se se<br>Broussen               |                                                                                                    |
|                                                                                                    |                                  | 0.00000000000        |                                          |                                                                                                    |
| 0.0001008                                                                                                    |                                  |                      |                                          |                                                                                                    |
|                                                                                                    |                                  | 0.000                |                                          | n - 1920<br>Statio United International International International International International International International |
|                                                                                                    | *                                |                      |                                          |                                                                                                    |
|                                                                                                    |                                  |                      |                                          |                                                                                                    |
|                                                                                                    |                                  |                      |                                          |                                                                                                    |
| 8800 <b></b>                                                                                                    | <b>1</b> 000                     |                      |                                          |                                                                                                    |
|                                                                                                    |                                  |                      |                                          |                                                                                                    |
| - aline"8-m                                                                                                    |                                  |                      |                                          |                                                                                                    |
|                                                                                                    | 800                              | ()))nnuum            |                                          |                                                                                                    |
|                                                                                                    |                                  | uonelli Wi           | iana ana ana ana ana ana ana ana ana ana | n in <u>n s</u> a <i>M</i>                                                                                                  |
|                                                                                                    |                                  | m                    | an an an an an an an an an an an an an a | u destainmen                                                                                                    |
|                                                                                                    |                                  |                      |                                          |                                                                                                    |
|                                                                                                    |                                  |                      |                                          |                                                                                                    |
| 10 - <b>18</b> - 10 - 10 - 10 - 10 - 10 - 10 - 10 - 1                                                           | NULLIN .                         | 1 000031             |                                          | 1.40%                                                                                                    |
|                                                                                                    |                                  |                      |                                          |                                                                                                    |
|                                                                                                    | . <mark>10</mark> . () . () . () |                      |                                          | 8111 W                                                                                                    |
|                                                                                                    | <b>a line i su line</b>          | W 8 11,8             |                                          |                                                                                                    |
|                                                                                                    |                                  | in the second second |                                          |                                                                                                    |

.